## **USER INTERFACE**

Once the CAT4 software has been installed it is available from your Programs List.

- Click Start > All Programs > Pen CS > PEN CS Clinical Audit
  Enter your Account name and Authorisation key and click 'OK'.

Please use the links below for the details of the user interface.

Starting CAT4

Password retrieval

Users working at multiple locations

License lock-down

CAT4 Dashboard

Navigating the CAT4 User Interface

Switching Views